## [Green Deposit] Online Banking Operating Manual

Throughout the year, BOCHK offers you a preferential deposit interest rate from time to time by selecting different themed "Green Deposit" Plan via our internet banking channels (i.e. iGTB NET, BOCNET HK and CBS Online) during the promotion period. These plans offer one or more deposit tenors and currencies such as HKD, USD and CNY.

|                       | IGTB NET                        | BOCNET HK and CBS Online                    |
|-----------------------|---------------------------------|---------------------------------------------|
| Time Deposit          | Please refer to step A1 to A5   | Please refer to step B1 to B5               |
| placement in 5 steps  |                                 |                                             |
| For access right and  | Please refer to the screens (a) | Please refer to the screens (c) and (d) for |
| authorization setting | and (b) for the setting         | the setting                                 |
| - New Fund Deposit    | Step C1                         | Not available for BOCNET HK and CBS         |
| Plan (if applicable)  |                                 | Online                                      |

### <mark>iGTB NET</mark>

<u>Step A1</u>: Login to iGTB NET via "2FA", select "Treasury"  $\rightarrow$  "Time Deposit"  $\rightarrow$  "Time Deposit Placement" in Dashboard.

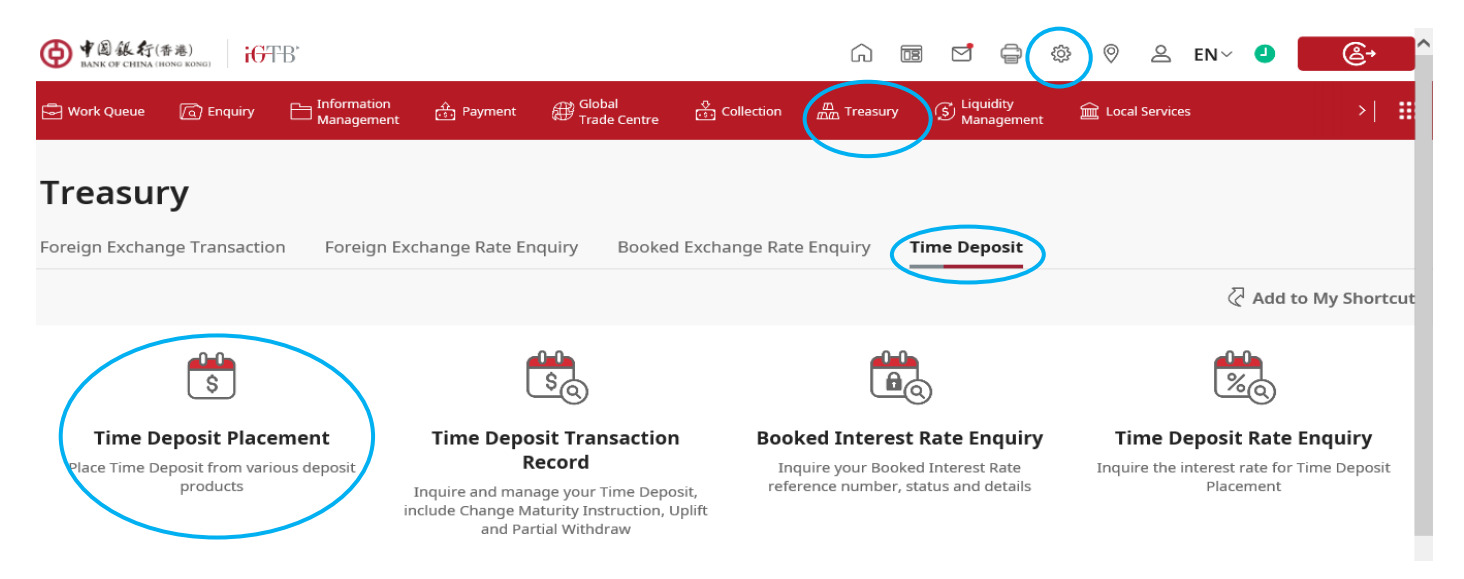

<u>Step A2</u>: After selecting "Customer Number", "Product Name" will be displayed, please select the deposit product and currency in the dropdown list.

| Product Selection     Product Selection            |              |
|----------------------------------------------------|--------------|
| 2 Time Deposit Placement * Mandatory               |              |
| 3 Confirmation Country/Region*<br>HONG KONG, CHINA | ~            |
| (4) Result Customer Number*<br>720                 | ~            |
| Product Name*<br>GREEN DEPOSIT                     | ~            |
| Product Information ) Currency*                    | <u> </u>     |
|                                                    | Online Chat  |
|                                                    | Cloar Submit |

<u>Step A3</u>: Please input Principal Amount, Deposit Period and other information, the latest **preferential interest rate** will be displayed on the next page.

| rincipal Amount<br>IKD   1,000,000.00 |   |
|---------------------------------------|---|
| eposit Period*<br>MONTH(S)            | ~ |

#### Point to Note

The Annual Interest Rate of the Club Deposit refers to the actual total interest rates of return. Credit Account and "Customer Number" must belong to the same bank.

Country/Region HONG KONG, CHINA

Customer Number

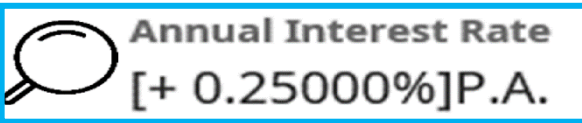

Company Name BOCHK

Principal Amount HKD 1,000,000.00 <u>Step A4</u>: Please check after filling up the transaction information. The transaction will be effective once the authorization process (if needed) is completed. For Work Queue details, please click "Status Enquiry".

| ● ¥ 圆 錄 行(香港)<br>BANK OF CHENA (HONG BOSIG)                           |                                                                                                    |
|-----------------------------------------------------------------------|----------------------------------------------------------------------------------------------------|
| <ul> <li>Product Selection</li> <li>Time Deposit Placement</li> </ul> | Your transaction is now completed<br>iGTB Reference: 01000219323 > Transaction Date and Time: 05 Dec 2022 15:16 GMT+08:00 |
| Confirmation                                                          | MakerAuthoriser(s)DU03DU03                                                                                                |
|                                                                       | Please select your next action:           Status Enquiry         Enquiry                                                  |

<u>Step A5</u>: Successful placement of the Time Deposit could be found in "Treasury"  $\rightarrow$  "Time Deposit"

 $\rightarrow$  "Time Deposit Transaction Record".

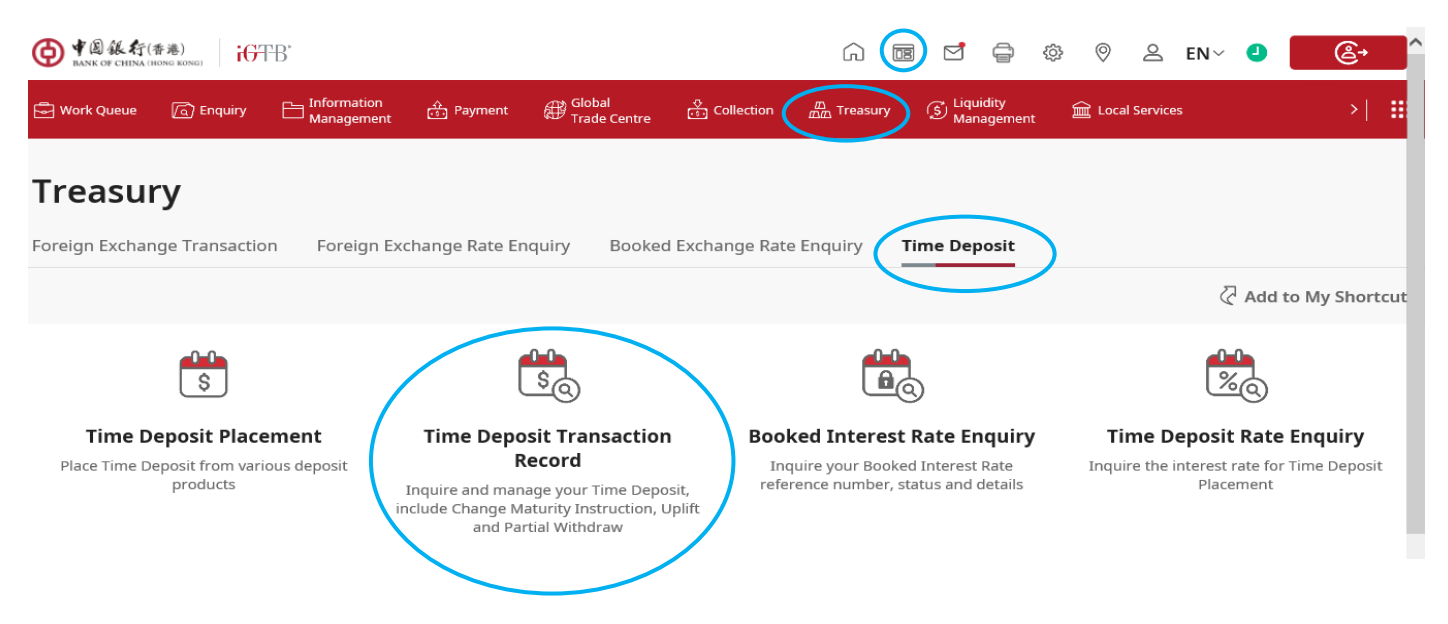

(a) For Permission Profile Setting issue, please go to "Control Centre" → "Permission Profile Setting"
 → "Treasury" → "Time Deposit" to edit the "Functional Rights Setting" and "Account Access Rights".

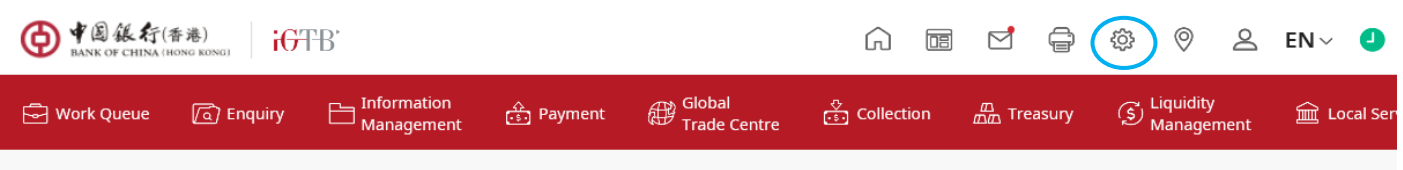

## **Control Centre**

Only Primary User and authorised Delegate User may configure platform control setting across all user, channel and company. Visit our Training section for more details.

### **User Access**

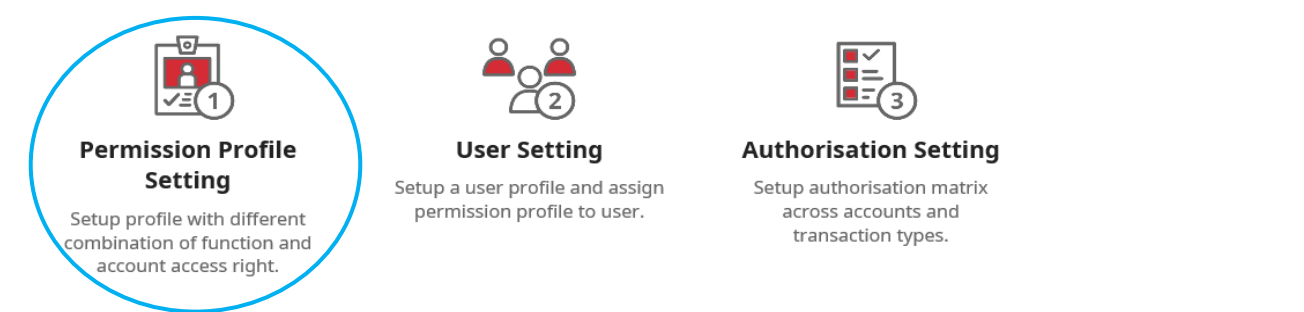

## **Permission Profile Setting**

#### < Back $\langle \langle \rangle$ Enquiry and General Setting Treasury Payment Collection Liquidity Management Global Trade Local Services Startup Default > FX Spot 09> 🗹 Edit • Foreign Exchange Transaction • Foreign Exchange Transaction • Time Deposit × Delete

| ● ¥圆銀行(香港)<br>BANK OF CHINA (HONG KONG)<br>GTTB |                                                                    | <b>∂ 2 &amp;</b>                    |
|-------------------------------------------------|--------------------------------------------------------------------|-------------------------------------|
| 1 Amend Permission Profile Setting              | Foreign Exchange Transaction                                       | -                                   |
| 2 Account Access Rights                         | Time Deposit                                                       | -                                   |
| (3) Confirmation                                |                                                                    | Close All                           |
| (4) Result                                      |                                                                    | Clear All                           |
|                                                 | Time Deposit Placement 📀                                           | Time Deposit Transaction Record 🛛 🥥 |
|                                                 | Partial Withdrawal                                                 | Uplift 📀                            |
|                                                 | Change Maturity Instruction                                        | Booked Interest Rate Enquiry        |
| ● ♥題錄行(香港)<br>BANK OF CHINA (HONE RONG) iGTB    |                                                                    | a 🖉 🖉 🙆 👘                           |
| Amend Permission Profile Setting                | Account Access Rights                                              |                                     |
| 2 Account Access Rights                         | General Deposit Setting Placement Account FX Spot                  |                                     |
| (3) Confirmation                                | *Select the company(ies) for operating the Time Deposit functions. | ې Quick Tools                       |
| (4) Result                                      | воснк                                                              |                                     |
|                                                 | 720<br>HONG KONG, CHINA<br>BANK OF CHINA (HONG KONG)<br>BOCHK      |                                     |
|                                                 | Enquiry                                                            | Comme Cher                          |
|                                                 | Input 🔍                                                            |                                     |

(b) For Authorisation Setting issue, Please go to "Control Centre"  $\rightarrow$  "Authorisation Setting" to edit

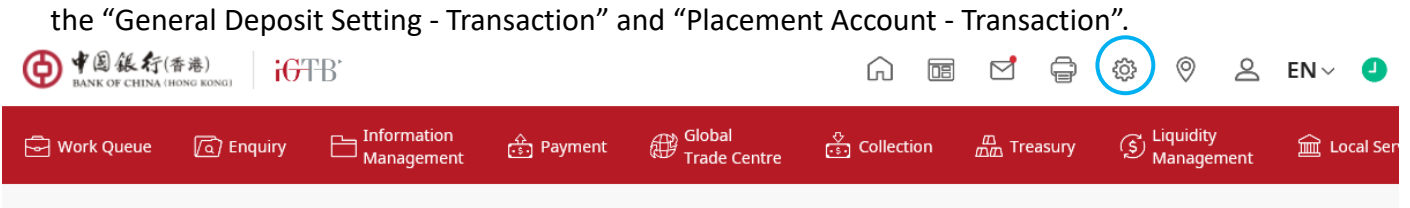

## **Control Centre**

Only Primary User and authorised Delegate User may configure platform control setting across all user, channel and company. Visit our Training section for more details.

### **User Access**

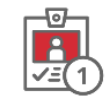

#### Permission Profile Setting

Setup profile with different combination of function and account access right.

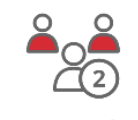

User Setting Setup a user profile and assign permission profile to user.

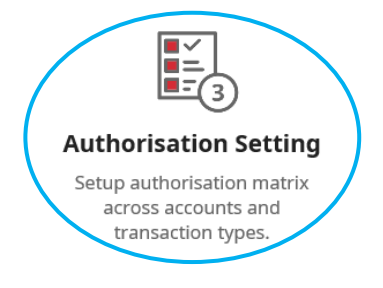

| Author                    | isation Setting                    |                            |                                  |
|---------------------------|------------------------------------|----------------------------|----------------------------------|
| < Back                    |                                    |                            |                                  |
| Transaction               | Registered Beneficiary Auth Matrix | FPS Addressing Auth Marti: | x                                |
|                           |                                    |                            |                                  |
| General D                 | eposit Setting - Transact          | ion                        |                                  |
| Number of checker<br>O    | rs 🗹                               |                            | Authorisation in Sequence<br>Off |
| воснк                     |                                    | R X                        |                                  |
| Placement                 | Account - Transaction              | ~                          |                                  |
| Number of checkers 必<br>0 |                                    |                            |                                  |
| воснк                     |                                    | 2X                         |                                  |

### **BOCNET HK and CBS Online**

<u>Step B1</u>: Login to BOCNET HK or CBS Online via "2FA", select "Cash Management" → "Time Deposit"
 → "Set Up Time Deposit".

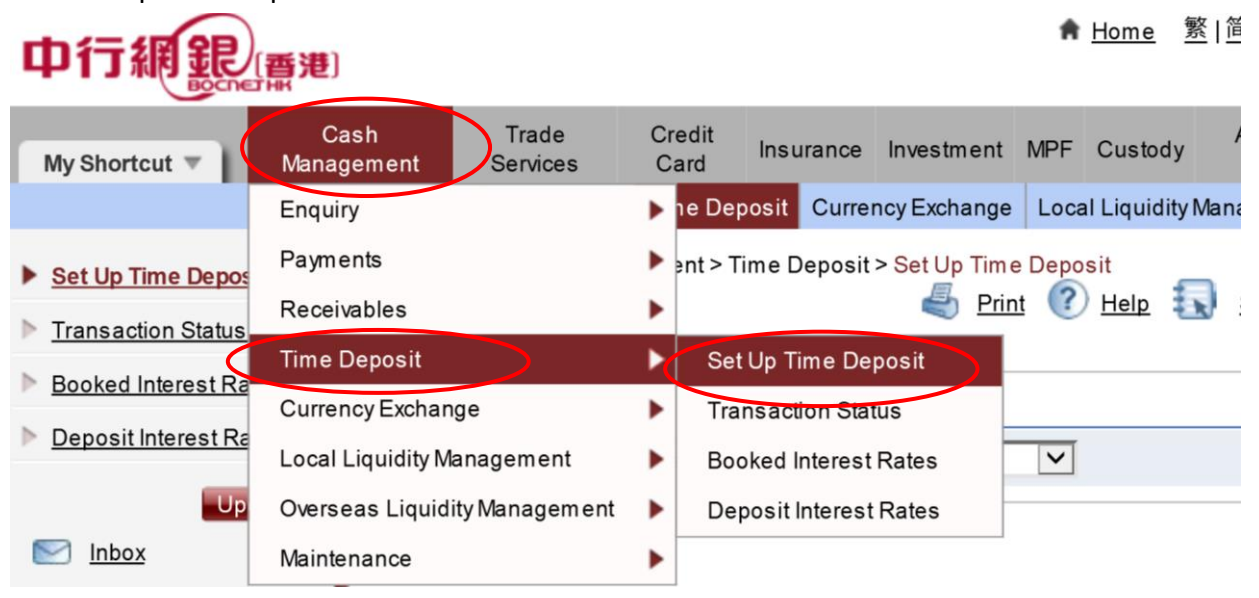

<u>Step B2</u>: After selecting "Customer Number", "Product Name" will be displayed, please select the deposit product in the dropdown list.

| You are here: Cash Man     | ou are here: Cash Management > Time Deposit > Set Up Time Deposit |               |          |  |                   |          |   |  |  |
|----------------------------|-------------------------------------------------------------------|---------------|----------|--|-------------------|----------|---|--|--|
|                            | ▶ 4                                                               | Service Print | U Help   |  | Service Directory | Glossary | T |  |  |
| (* Optional input)         |                                                                   |               |          |  |                   |          |   |  |  |
| Set Up Time Dep            | oosit                                                             |               |          |  |                   |          |   |  |  |
| Customer Number            |                                                                   |               | <b>~</b> |  |                   |          |   |  |  |
| Product Name <             | GREEN DEPOSIT                                                     |               |          |  | Product Info      | rmation  |   |  |  |
| Deposit Currenc            | HKD 🗸                                                             |               |          |  |                   |          |   |  |  |
| Booked Rate<br>Reference * |                                                                   |               |          |  |                   |          |   |  |  |

Step B3: Please input Principal Amount, Deposit Period and other information, the latest preferential

interest rate will be displayed in the next page.

| Steps 1 2                   | Print      Help      Service Directory      Glossar                                                                     |
|-----------------------------|----------------------------------------------------------------------------------------------------|
| (* Optional input)          |                                                                                                    |
| Deposit Inform              | ation                                                                                                    |
| Customer<br>Number          | 012-876                                                                                                    |
| Customer Name               | 05                                                                                                    |
| Product Name                | GREEN DEPOSIT                                                                                                    |
| Principal<br>Amount         | HKD (up to 2 decimal places) (You must fill out either the "Principal Amount" or the "Exchange Currency Amount" column) |
| Exchange<br>Currency*       | Currency Please Select  Amount Exchange Rate(up to 2 decimal places)                                                    |
| Deposit Period              | Please Select 🔽                                                                                                    |
| Exchange Rate<br>Contract * |                                                                                                    |

| Annual Interest | [+ 1.66500%]P.A                                                                                                    |
|-----------------|----------------------------------------------------------------------------------------------------|
| Rate #          | (Standard Annual Interest Rate [+ 0.01000%]P.A. + Preferential Interest Rate for Internet Banking [+ 0.00020%]P.A. + |
|                 | Extra Interest Rate [+ 1.65480%]P.A.)                                                                                |

<u>Step B4</u>: Please check after filling up the transaction information. The transaction will be effective once the authorization process (if needed) is completed.

| Transaction Status: Transaction is completed |                     |                          |            |                            |                  |  |  |  |
|----------------------------------------------|---------------------|--------------------------|------------|----------------------------|------------------|--|--|--|
| Transaction<br>Type                          | Set Up Time Deposit | Transaction<br>Reference | R271001525 | Transaction<br>Date & Time | 2012/01/13 16:36 |  |  |  |
| Maker                                        | HAP111              |                          |            |                            |                  |  |  |  |

| Deposit Inform      | Deposit Information                      |  |  |  |  |  |  |
|---------------------|------------------------------------------|--|--|--|--|--|--|
| DepositNumber       |                                          |  |  |  |  |  |  |
| Customer<br>Number  |                                          |  |  |  |  |  |  |
| Customer Name       |                                          |  |  |  |  |  |  |
| Product Name        | GREEN DEPOSIT                            |  |  |  |  |  |  |
| Principal<br>Amount | HKD 20,000.00                            |  |  |  |  |  |  |
| Exchange Rate       | USD 1 worth the same as(=) HKD 7.7641400 |  |  |  |  |  |  |
| Debit Amount        | USD 2,575.95                             |  |  |  |  |  |  |

<u>Step B5</u>: Successful placement of Time Deposit could be found in "Cash Management"  $\rightarrow$  "Time Deposit"  $\rightarrow$  "Transaction Status".

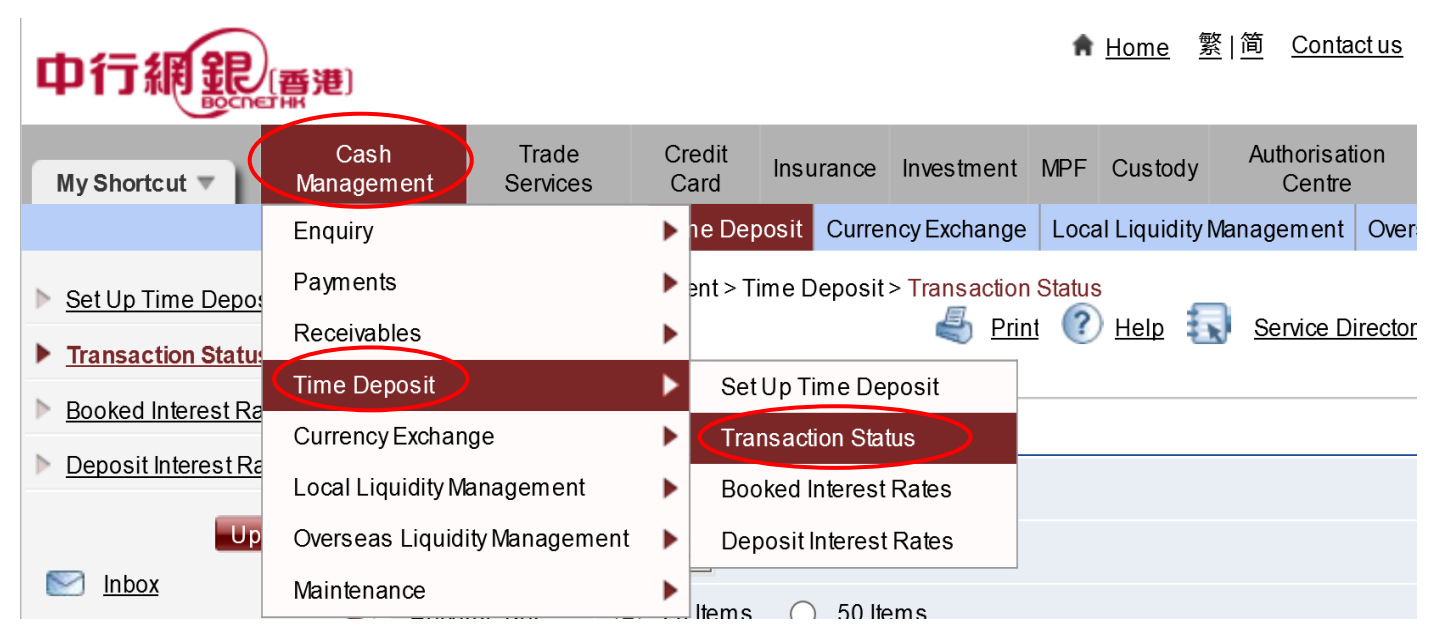

(c) For User Setting issue, please go to "Management" → "User Settings" → "User List" and select the prospective user to be edited, edit the functional rights of "Time Deposit" under "Functional Rights Settings" and "Time Deposit Account" under "Account Rights Settings".

## [香港]

| C<br>Mana | ash<br>gement                                 | Trade<br>Services | Credit<br>Card        | Insurance                      | Investment                    | MPF                                             | Custody    | Authorisation<br>Centre | Download<br>Centre | Management |
|-----------|-----------------------------------------------|-------------------|-----------------------|--------------------------------|-------------------------------|-------------------------------------------------|------------|-------------------------|--------------------|------------|
| Activ     | Activity User Authorisation Matrix            |                   | Matrix                | Beneficiary Account List Autho |                               | Activity Record                                 |            | •                       |                    |            |
| Reco      | Settings Settings                             |                   | User List             |                                |                               | User Settings                                   |            | •                       |                    |            |
|           | You are here: Management > User Settings > Us |                   | Existing User Records |                                | Authorisation Matrix Settings |                                                 | •          |                         |                    |            |
| <u>ds</u> |                                               |                   |                       | Terminated Records             |                               | Beneficiary Account List Authorisation Settings |            | on Settings             |                    |            |
| 5         | Refer to User Settings                        |                   |                       |                                |                               |                                                 |            | Holder's Account L      | .ist               |            |
| ate       | Select User #                                 |                   |                       |                                |                               |                                                 |            | Change Password         | Ł                  |            |
|           | Remarks : # The respective access rights wil  |                   |                       |                                | be specified u                | under "                                         | Refer to U | Other Settings          | _                  | •          |
|           |                                               |                   |                       |                                |                               |                                                 |            |                         |                    |            |

You are here: Management > User Settings > User List

Service Directory 🕀 Add to My Shortcut

(\* Optional input)

Serial Number of Security Device :10-0016981-0

| User Search | •            |
|-------------|--------------|
| User Name * |              |
| User ID *   |              |
| Status      | AI           |
|             | Search Clear |

### + Create User

| User ID 🔶 | User Name 🗧 | Status | Action                       |
|-----------|-------------|--------|------------------------------|
| AUTH1     | AUTH1       | Active | Frozen Delete Reset Password |
| <u>P1</u> | <u>P1</u>   | Active |                              |

| Cash Management                                                                                                    |                                                          |                                                                                                    |                                         |                                                                         |                                            |                        |                                                                                                    |
|----------------------------------------------------------------------------------------------------|----------------------------------------------------------|----------------------------------------------------------------------------------------------------|-----------------------------------------|-------------------------------------------------------------------------|--------------------------------------------|------------------------|----------------------------------------------------------------------------------------------------|
| Payments                                                                                                    |                                                          |                                                                                                    |                                         |                                                                         |                                            |                        |                                                                                                    |
| ✓ Transfer                                                                                                    | Express                                                  | ss Transfer                                                                                                    | ✓                                       | Electronic Tra<br>(Express Pro                                          | nsfer<br>cessing)                          | ✓                      | Electronic Transfer                                                                                |
| Telegraphic Transfer                                                                                                    | 🗹 Dema                                                   | nd Draft                                                                                                    | ✓                                       | BOC Remitta                                                             | nce Plus                                   |                        | Stop Cheque                                                                                        |
| 🗹 Request Cheque Book                                                                                                    | Payrol                                                   | I                                                                                                    | ✓                                       | Bill Payment                                                            |                                            | ✓.                     | Autopay-Out                                                                                        |
| COS-Cashier's Order                                                                                                    | ✓ Issue                                                  | e-Cheque                                                                                                    | ✓                                       | Issue e-Cash                                                            | ier's Order                                |                        |                                                                                                    |
| Receivables                                                                                                    |                                                          |                                                                                                    |                                         |                                                                         |                                            |                        |                                                                                                    |
| ✓ Autopay-In                                                                                                    | ☑ Sub-a                                                  | ccount Maintenance                                                                                                    | <b>V</b>                                | Sub-account<br>History                                                  | Transaction                                | <b>V</b>               | Deposit e-Cheque/e-<br>Cashier's Order                                                             |
| Enquiry<br>✓ Cheque Collection                                                                                                    |                                                          |                                                                                                    |                                         |                                                                         |                                            |                        |                                                                                                    |
| Time Deposit<br>☑ Set Up Time Deposit                                                                                                    | ✓ Close                                                  | Time Deposit                                                                                                    | <b>√</b>                                | Maturity Date                                                           | Amendmen                                   | t 🗹                    | Interest Rate Enquiry                                                                              |
| ount Rights Settings<br>al Daily Authorisation Debit Lim                                                                                                    | at of Holder's Acc                                       | count (HKD equivale                                                                                                    | ent) 99                                 | 99999999999                                                             | 00                                         |                        |                                                                                                    |
| ount Rights Settings<br>al Daily Authorisation Debit Lim<br>transactions under the followin<br>rmation".)                                                                                | nit of Holder's Acc<br>ing accounts will t               | count (HKD equivale                                                                                                    | int) 99<br>ding to t                    | 9999999999999<br>the authorisati                                        | on settings                                | given un               | der the "User                                                                                      |
| ount Rights Settings<br>al Daily Authorisation Debit Lim<br>transactions under the followin<br>rmation".)<br>Account Number Acc                                                          | nit of Holder's Acc<br>ing accounts will t<br>sount Name | count (HKD equivale<br>be conducted accon<br>Enquiry                                                                                                 | ent) 99<br>ding to t<br>Input           | 99999999999999<br>the authorisati<br>Check                              | .00<br>on settings<br>Auth C               | given unv              | Ser the "User<br>Daily Authonisation I<br>Limit of Holder's Ac<br>(HKD equivalen                   |
| ount Rights Settings<br>al Daily Authorisation Debit Lim<br>transactions under the followin<br>immation".)<br>Account Number Acc<br>Apply settings to all accounts                       | sit of Holder's Acc<br>ng accounts will t<br>count Name  | count (HKD equivale<br>be conducted accorr<br>Enquiry<br>I                                                                                           | ent) 99<br>ding to t<br>Input           | 99999999999999<br>the authorisati<br>Check                              | 00<br>on settings<br>Auth 0                | given un<br>Iroup      | Ser the "User<br>Daily Authonsation<br>Limit of Holder's Ac<br>(HKD equivalen<br>NK0909099 99      |
| ount Rights Settings<br>al Daily Authorisation Debit Lim<br>transactions under the followin<br>rmation".)<br>Account Number Acc<br>Apply settings to all accounts<br>me Deposit Account  | nit of Holder's Acc<br>ng accounts will t<br>sount Name  | count (HKD equivale<br>be conducted accorr<br>Enquiry<br>I                                                                                           | int) 99<br>ding to t<br>Input           | 9999999999999<br>the authorisati<br>Check                               | 00<br>on settings<br>Auth 0                | given um<br>Iraup      | Ser the "User<br>Daily Authonisation<br>Limit of Holder's Ac<br>(HKD equivalen<br>1999333999 99    |
| ount Rights Settings<br>al Daily Authorisation Debit Lim<br>transactions under the followin<br>immation".)<br>Account Number Acc<br>Apply settings to all accounts<br>me Deposit Account | sit of Holder's Acc<br>ng accounts will t<br>count Name  | count (HKD equivale<br>ce conducted accorr<br>Enquiry                                                                                                | int) 99<br>ding to t<br>Input           | 9999999999999<br>the authorisati<br>Check                               | 00<br>on settings<br>Auth 0                | given unv<br>koup<br>V | Ser the "User<br>Daily Authonsation<br>Limit of Holder's Ac<br>(HKD equivalen<br>999999999999      |
| ount Rights Settings<br>al Daily Authorisation Debit Lim<br>transactions under the followin<br>rmation".)<br>Account Number Acc<br>Apply settings to all accounts<br>ne Deposit Account  | sit of Holder's Acc<br>ng accounts will t                | count (HKD equivale<br>ce conducted accorr<br>Enquiry<br>C                                                                                           | input                                   | 999999999999<br>the authorisati<br>Check                                | 00<br>on settings<br>Auth 0<br>A           | given un<br>koup       | Ser the "User<br>Daily Authonsation<br>Limit of Holder's Ac<br>(HKD equivalen<br>199939999 99      |
| ount Rights Settings<br>al Daily Authorisation Debit Lim<br>transactions under the followin<br>rmation".)<br>Account Number Acc<br>Apply settings to all accounts<br>me Deposit Account  | nit of Holder's Act<br>ing accounts will t               | Enquiry                                                                                                    | ent) 99<br>ding to t<br>Input<br>V      | 999999999999<br>the authorisab<br>Check<br>2<br>2<br>2<br>2             | 00<br>on settings<br>Auth C<br>A<br>A      | given und<br>koup<br>V | Ser the "User<br>Daily Authonsation I<br>Limit of Holder's Ao<br>(HKD equivalen<br>999999999 99    |
| ount Rights Settings<br>al Daily Authorisation Debit Lim<br>transactions under the followin<br>irmation".)<br>Account Number Acc<br>Apply settings to all accounts<br>me Deposit Account | nit of Holder's Act<br>ing accounts will t               | count (HKD equivale<br>be conducted accord<br>Enquiry<br>I<br>I<br>I<br>I<br>I<br>I<br>I<br>I<br>I<br>I<br>I<br>I<br>I<br>I<br>I<br>I<br>I<br>I<br>I | ent) 99<br>ding to t<br>Input<br>V<br>V | 9999999999999<br>the authorisati<br>Check<br>2<br>2<br>2<br>2<br>2      | 00<br>on settings<br>Auth C<br>A<br>A<br>A | given un<br>koup<br>V  | Ser the "User<br>Daily Authonisation i<br>Limit of Holder's Aci<br>(HKD equivalen<br>INN9999999 99 |
| ount Rights Settings<br>al Daily Authorisation Debit Lim<br>transactions under the followin<br>irmation".)<br>Account Number Acc<br>Apply settings to all accounts<br>me Deposit Account | sit of Holder's Acc<br>ng accounts will t<br>count Name  | count (HKD equivale<br>be conducted accord<br>Enquiry<br>V<br>V<br>V                                                                                 | ent) 99<br>ding to t<br>Input<br>V      | 9999999999999<br>the authorisati<br>Check<br>2<br>2<br>2<br>2<br>2<br>2 | 00<br>on settings<br>Auth C<br>A<br>A<br>A | given un<br>koup       | Ser the "User<br>Daily Authonsation i<br>Limit of Holder's Ao<br>(HKD equivalen<br>199999999 99    |

(d) For Authorisation Setting issue, please go to "Management" → "Authorisation Matrix Settings" →
 "General Authorisation Settings" to edit the "List of Holder's Accounts" and "Transfer Transaction".

| ·云(出)       |                                               |                                          |                 |               |                  | A        | Home 🦻       | <u> </u>              | Contact us           | HK Time : 2025      | /12/31    | TOKEN1  | Logout    |
|-------------|-----------------------------------------------|------------------------------------------|-----------------|---------------|------------------|----------|--------------|-----------------------|----------------------|---------------------|-----------|---------|-----------|
|             |                                               |                                          |                 |               |                  |          |              |                       |                      |                     | $\langle$ |         |           |
| Ca<br>Manag | ash<br>gement                                 | Trade<br>Services                        | Credit<br>Card  | Insurance     | Investment       | MPF      | Custody      | Aut                   | horisation<br>Centre | Download<br>Centre  | Man       | agement | Tools 🗖   |
| Activi      | ity                                           | User                                     | Authorisation   | Matrix        | Beneficiary A    | Accoun   | t List Autho | Activi                | ty Record            |                     |           | _       | Other     |
| Reco        | rd                                            | Settings                                 | Setting         | S             |                  | Setti    | ngs          | User                  | Settings             |                     |           | •       | Settings  |
|             | You are                                       | here:Mana                                | General Autho   | risation Set  | tings            | >        | (            | Autho                 | orisation Matr       | ix Settings         | >         | ►       | Directory |
| <u>ds</u>   | Steps                                         |                                          | Trade Service   | s Authorisat  | ion Settings     |          |              | Bene                  | eficiary Account     | nt List Authorisati | on Setti  | ngs     | Directory |
| 2           | Refe                                          | r to User Custody Authorisation Settings |                 |               |                  |          |              | Holder's Account List |                      |                     |           |         | <b>^</b>  |
| ate         | Sele                                          | ct User#                                 | Local Liquidity | Manageme      | ent Authorisatio | on Setti | ings         | Char                  | nge Passwor          | d                   |           |         |           |
|             | Rem                                           | arks : # The                             | Sub-Account (   | Collection Au | uthorisation Se  | ettings  |              | Othe                  | r Settings           | _                   |           | •       | 1         |
|             | dis: e-Bill Management Authorisation Settings |                                          |                 |               |                  |          |              |                       |                      |                     |           |         |           |
| -           |                                               |                                          | COS - Cashie    | r's Order Au  | thorisation Se   | ttings   |              |                       |                      |                     |           |         |           |

| Account Number                   | Account Name  | Account Type                        |
|----------------------------------|---------------|-------------------------------------|
| HKD Savings Account              | , coount nume |                                     |
|                                  |               | HKD Savings Account                 |
|                                  |               | HKD Savings Account                 |
|                                  |               | HKD Savings Account                 |
|                                  |               | HKD Savings Account                 |
| HKD Current Account              |               |                                     |
|                                  |               | HKD Current Account                 |
|                                  |               | HKD Current Account                 |
| USD Current Account              |               |                                     |
|                                  | , , ,         | USD Current Account                 |
|                                  |               | USD Current Account                 |
| Foreign Currency Savings Account |               |                                     |
|                                  |               | Foreign Currency Savings<br>Account |
| uthorisation Settings            |               | •                                   |
| Authorisation in order           |               |                                     |
| Transfer Transaction             |               |                                     |

| Number of Checks Supported Please Select 🗸 |                                       |   |   |   |                                                    |     |     |                                       |     |        |  |  |
|--------------------------------------------|---------------------------------------|---|---|---|----------------------------------------------------|-----|-----|---------------------------------------|-----|--------|--|--|
|                                            | Authorisation<br>to Holder's Accounts |   |   |   | Authorisation<br>to Listed Beneficiary<br>Accounts |     |     | uthorisatio<br>listed Ber<br>Accounts |     |        |  |  |
| Cap Amount (HKD)                           | Cap Amount (HKD) 1st 2nd 3rd          |   |   |   |                                                    | 3rd | 1st | 2nd                                   | 3rd |        |  |  |
| 9999999999.00                              | A                                     | 🗸 | 🗸 | A | 🗸                                                  | 🗸   | A   | 🗸                                     | 🗸   |        |  |  |
| or                                         | В 🗸                                   | 🗸 | 🗸 | В | 🗸                                                  | 🗸   | В   | 🗸                                     | 💙   |        |  |  |
| or                                         | 💙                                     | 🗸 | 🗸 | 🗸 | 🗸                                                  | 🗸   | C 🗸 | 🗸                                     | 💙   | Delete |  |  |
| or                                         | 💙                                     | 💙 | 🗸 | 💙 | 💙                                                  | 💙   | DV  | 💙                                     | 💙   | Delete |  |  |

## New Fund Deposit Plan (if applicable)

BOCHK offers different Time Deposit Incentive Plans from time to time, if the plan is related to new fund, please read the following steps.

**Step C1:** For placing new fund time deposit, "Eligible New Fund Balance" will be shown at the bottom of the screen. The formula for calculating the "Eligible New Fund Balance" is as following:

Eligible New Fund Balance = (Real time total balance of same currency under the same customer number) minus (end of last month balance of same currency under the same customer number) minus (amount of new fund used for placing New Fund Deposit)

The Eligible New Fund Balance will cover the amount of Savings Accounts, Current Accounts and Time Deposit Accounts

"New Fund Deposit Plan" is only applicable to sole account and available in iGTB only.

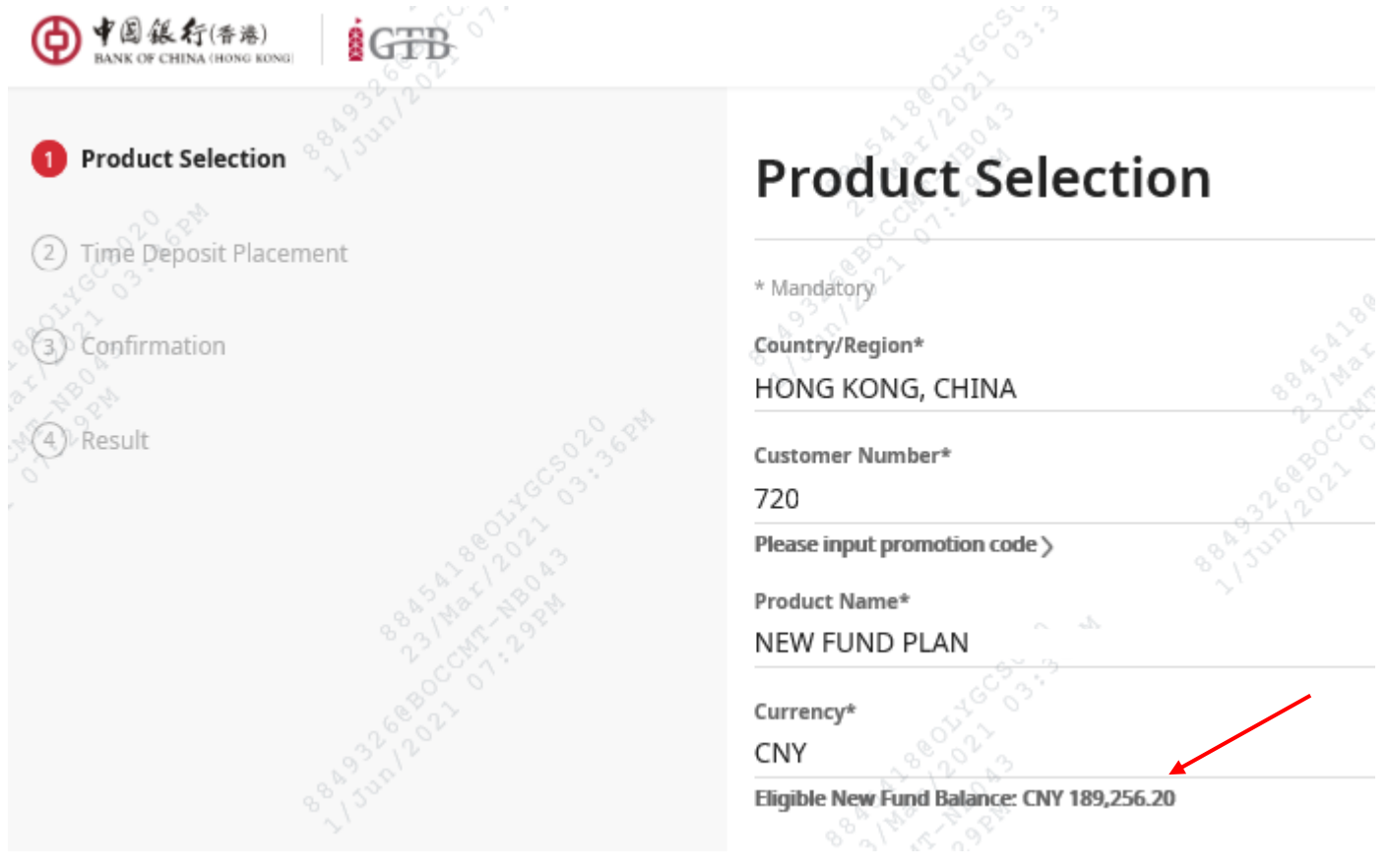

And the screens afterward will also show the "Eligible New Fund Balance". For the steps of "New Fund Deposit" Placement will be the same as Step A1 to A5.

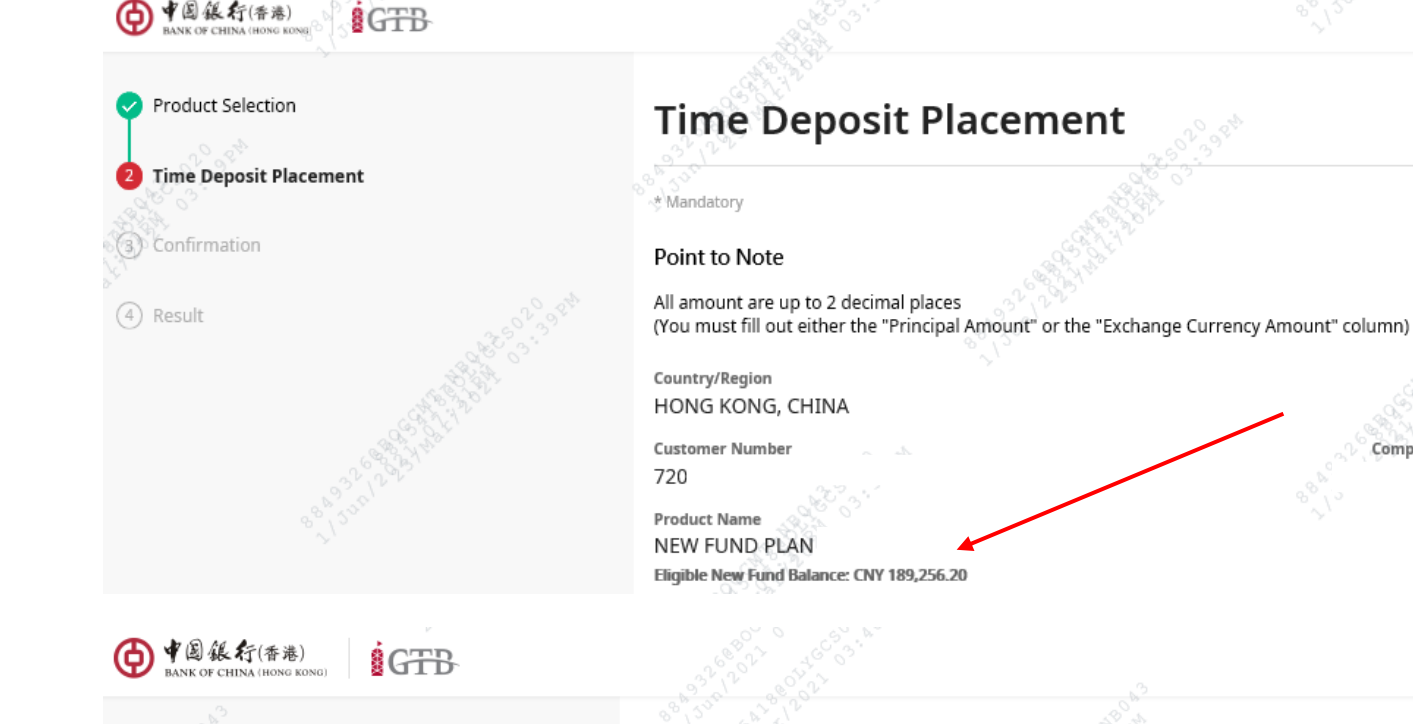

中国銀行(香港)

Product Selection

Confirmation

(4) Result

Time Deposit Placement

# Confirmation

\* Mandatory

#### Point to Note

Please verify the information in this page before confirming the transaction. The Annual Interest Rate of the Club Deposit refers to the actual total interest rates of return.

## **Deposit Information**

Country/Region HONG KONG, CHINA

**Customer Number** 720

Product Name NEW FUND PLAN Eligible New Fund Balance: CNY 189,256.20 Company Name

Company Name